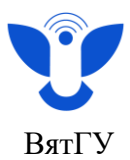

## Инструкция по созданию почты «Mail.ru»

1. Вводим в поисковой строке «Создать почту майл».

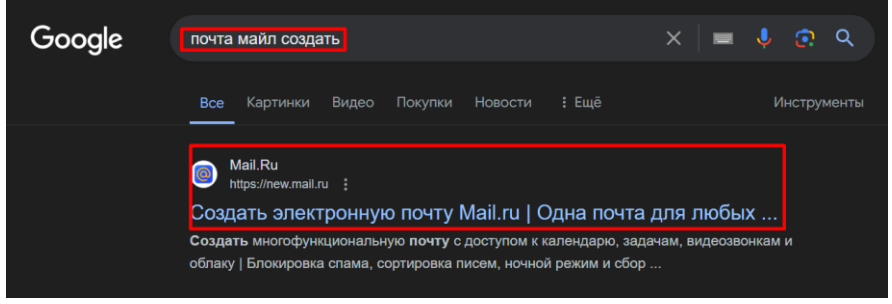

2. Выбираем официальный сайт «майл.ру»

| → C 🖾 newmail.ru                                                                             |                              |                                  | x D   O                                                                                  |
|----------------------------------------------------------------------------------------------|------------------------------|----------------------------------|------------------------------------------------------------------------------------------|
| 🧿 mail : 1999-19                                                                             | О почте Приложе              | ние Полезные сервисы Вопрос-отве | ит Вход Зарегистрироваться                                                               |
| 100<br>000 Верена с силантик диранторан<br>000 000<br>000<br>000<br>000<br>000<br>000<br>000 | Самая по<br>почта в          | пулярная<br>России               | Иванка Ивансенк В Q1Алдейт проекта<br>() Ivense Internet. <sup>6</sup> Q1Proof from      |
|                                                                                              | 25 млн<br>человек пользуются | 20 млн                           |                                                                                          |
| Minik Copyer, Bucryintelexexactopics                                                         | Зарегистри                   | ироваться                        | <ul> <li>Палки с неткани</li> <li>Личное</li> <li>Работа</li> <li>Конференция</li> </ul> |
| Hospie cofernie                                                                              | Войти в                      | Март-Аграль                      | * *                                                                                      |

3. Нажимаем на кнопку «Зарегистрироваться». Заполняем все данные указанные на странице, нажимаем кнопку «Создать».

|                                                                                    |                            | ового лщина                                                                                 |                        |
|------------------------------------------------------------------------------------|----------------------------|---------------------------------------------------------------------------------------------|------------------------|
| Имя                                                                                |                            | Фамилия                                                                                     |                        |
| 1                                                                                  |                            |                                                                                             |                        |
| Дата рожден                                                                        | RN                         |                                                                                             |                        |
| День •                                                                             | Месяц                      | • Год                                                                                       | ٠                      |
| <ul> <li>Мужско</li> <li>Имя ящика</li> </ul>                                      | й 🔾 Женс                   | ахий<br>Перенести почту из G<br>@mail.ru                                                    | imai                   |
| <ul> <li>Мужско</li> <li>Имя ящика</li> <li>Пароль</li> </ul>                      | ый ) Женс<br>Сп            | азий<br>Перенести почту из G<br>@mail.ru<br>енерировать надёжный пар                        | imai<br>•<br>pont      |
| Мужско<br>Имя ящика<br>Пароль                                                      | ый ) Женс<br>Ст            | анй<br>Перенести почту из G<br>@mail.ru<br>енерировать надёжный пар                         | imai<br>Joni           |
| <ul> <li>Мужско</li> <li>Имя ящика</li> <li>Пароль</li> <li>номер телеф</li> </ul> | ий () Женс<br>Са           | аняй<br>Перенести почту из G<br>@mail.ru<br>енерировать надёжный пар<br>Указать резереную п | imai<br>20ль<br>0-417) |
| Мужско<br>Имя ящика<br>Пароль<br>Номер телеф                                       | й УКенс<br>Ст<br>рона<br>7 | Перенести почту из G<br>@mail.ru<br>енерировать надежный пар<br>Указать резереную п         | poni<br>ovry           |

4. После этого вам придет смс-код для проверки телефона. После ввода смс-кода ваша почта будет создана.

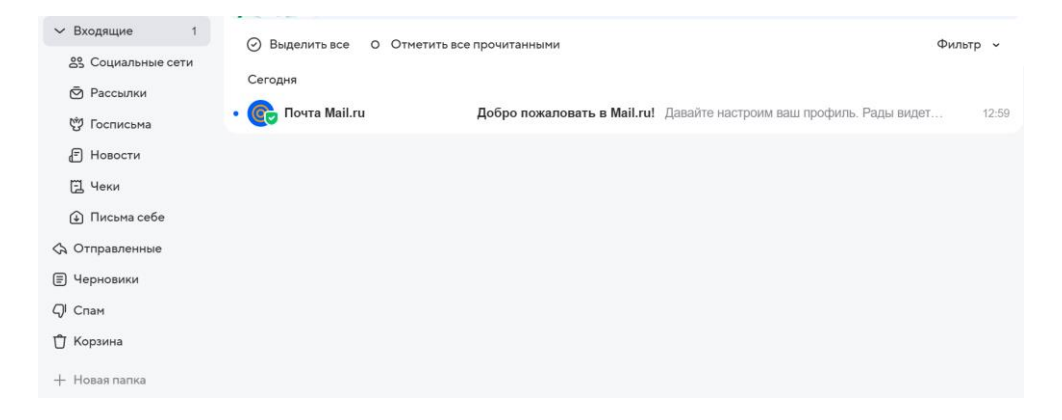

1 Центр организации корпоративного обучения сотрудников и студентов +7 (8332) 742-752 ко@vyatsu.ru